# SONY®

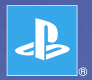

# PlayStation<sub>®</sub>Portable

Quick Reference Краткий справочник

**PSP-1008** 

3-097-556-81(1)

## Introduction Using the Home Menu

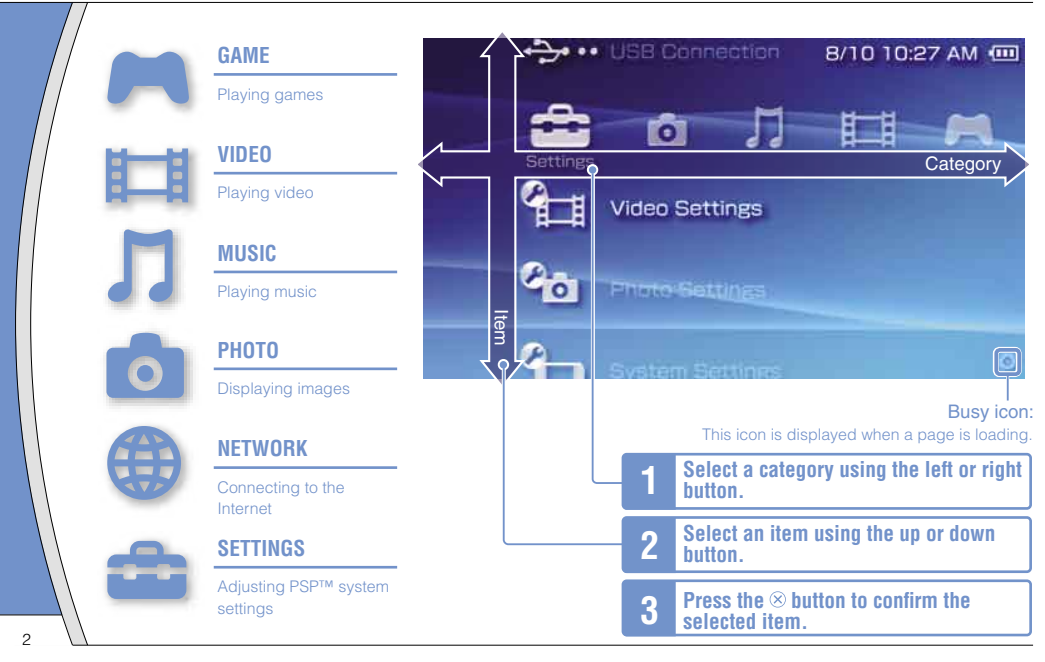

This document describes basic operations of the PSP<sup>TM</sup> system. For detailed instructions, refer to the online user's guide (••▶page 23).

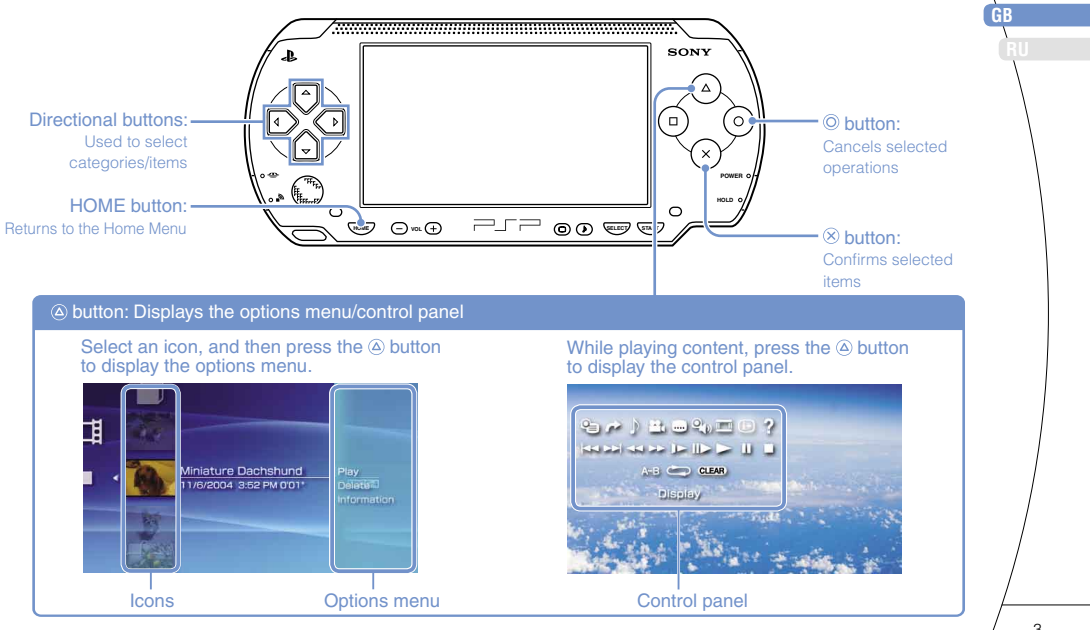

# O1 Preparation Checking the package contents

Check that you have all of the following items.

If any items are missing, contact the appropriate PSP™ customer service helpline which can be found within every PSP™ format software manual.

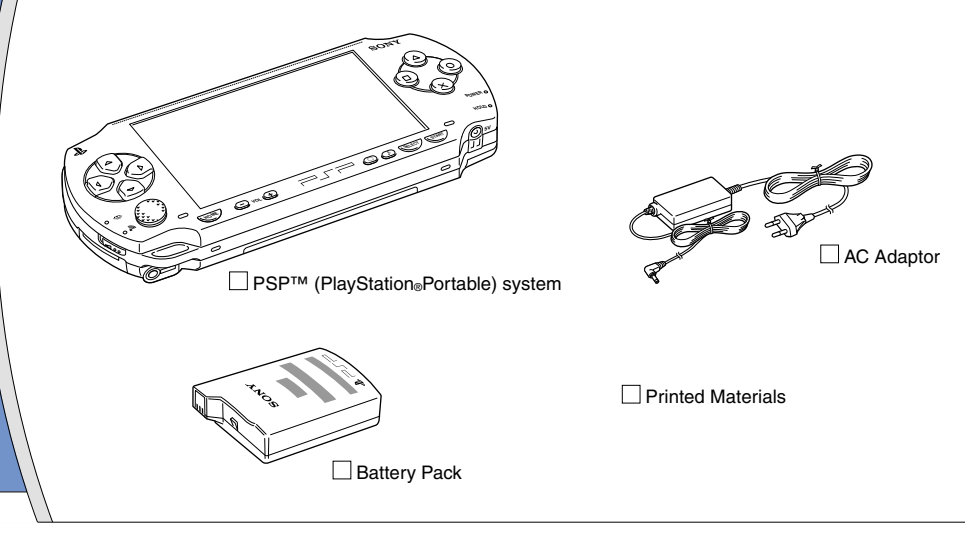

## Checking the package contents

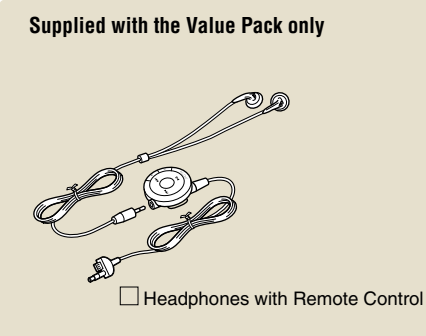

| Memory stick | Duo™ | (32 | MB) |
|--------------|------|-----|-----|
|--------------|------|-----|-----|

Pouch

## Wrist Strap

## Cloth

## About the PSP<sup>™</sup> system documentation

The PSP<sup>™</sup> system documentation includes the following:

#### • Safety and Support

Before using the product, carefully read this document first. It contains safety information related to the use of the PSP™ system, troubleshooting, specifications and other information.

#### • Quick Reference (this document)

This document contains information on basic hardware operations of the PSP<sup>™</sup> system.

#### • User's Guide

(access from : eu.playstation.com/manuals)

This online document is accessed through the Internet and contains detailed information related to the use of the PSP™ system software (••▶ page 23).

# **D2** Preparing the PSP<sup>™</sup> system for use

## Charging the battery

Before using the PSP™ system for the first time after purchase, you must follow these steps to charge the battery.

## ▲ Caution

- The socket-outlet shall be installed near the equipment and shall be easily accessible.
- Do not plug the AC Power Cord for the PSP<sup>TM</sup> system into an electrical outlet until you have made all other connections.

#### Notice

Do not use the PSP™ system with the AC Adaptor when the Battery Pack is not inserted in the system. If the AC Adaptor is disconnected suddenly, it may result in damage to the system.

## 1 Insert the Battery Pack.

While holding down the PUSH button, slide the battery cover in the direction of the arrow. Align the bottom surface of the Battery Pack with the system to attach the battery.

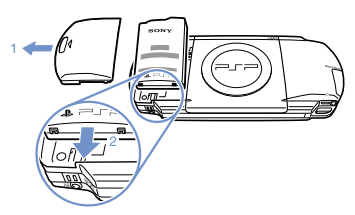

Align the tabs, and then slide the cover in the direction of the arrow until it locks firmly into place.

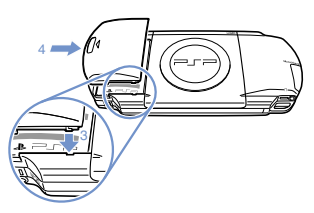

## Preparation

## Preparing the PSP™ system for use

2 Attach the AC Adaptor to charge the battery.

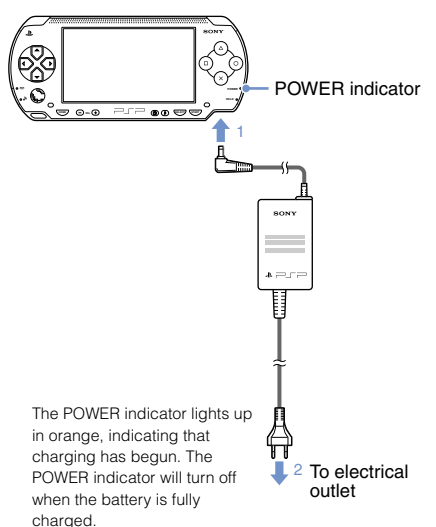

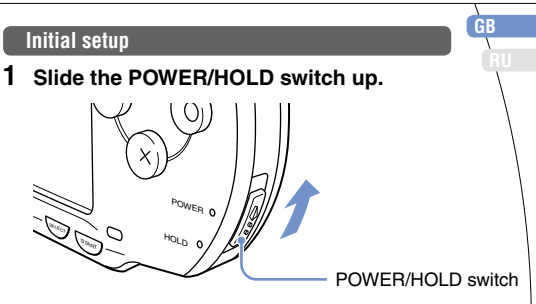

The POWER indicator lights up in green, and the initial setup screen is displayed.

# 2 Follow the on-screen instructions to make settings for system language, time zone, date and time and nickname.

When you have completed initial setup, the Home Menu (•• page 2) is displayed.

#### Hints

- See "Using the on-screen keyboard" (... ▶ page 24) for information on entering characters.
- Settings made during initial setup can be changed later in
  (Settings). See the user's guide (••• page 23) for details.

**P**reparation

**UJ** Part names and functions

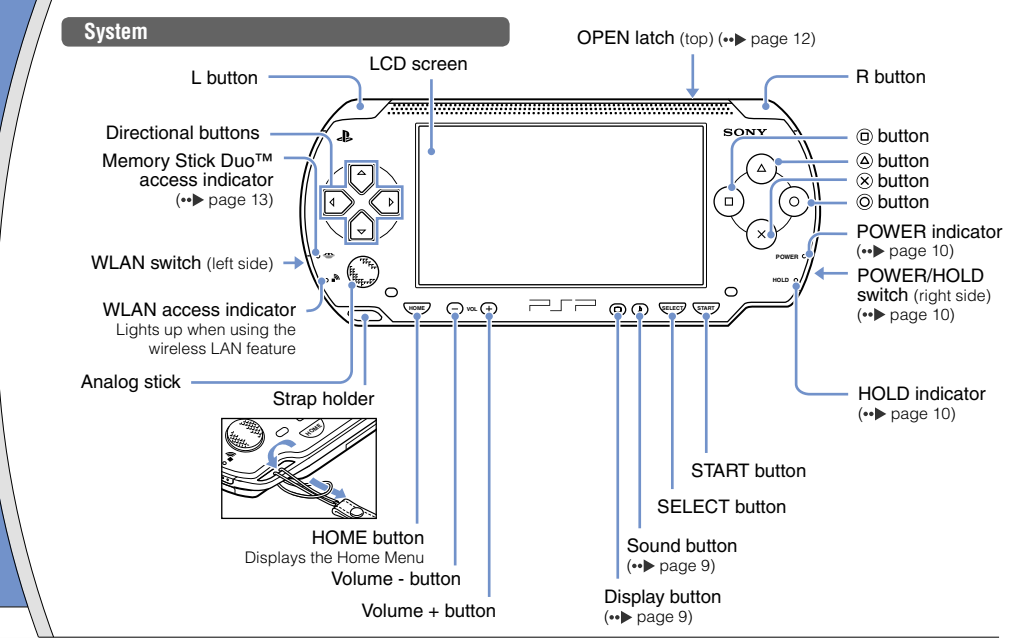

## Preparation

GB

Part names and functions

## Using the sound button

| Press and release              | Each time you press the button, the tone changes among HEAVY ➡ POPS ➡ JAZZ ➡ UNIQUE ➡ OFF. *1 |  |
|--------------------------------|-----------------------------------------------------------------------------------------------|--|
| Press for more than one second | The sound is muted. *2                                                                        |  |

- \*1: The tone can be changed only when using headphones. Also, the tone setting is temporarily set to "OFF" during gameplay.
- \*2 : To clear muting, press the sound button again. You can also clear by pressing the volume + or volume - button on the system or on the Remote Control.

## Using the display button

| Press and release              | Each time you press the button, the<br>display changes among three levels of<br>screen brightness. *1 |  |
|--------------------------------|----------------------------------------------------------------------------------------------------|--|
| Press for more than one second | The backlight turns off and the screen goes blank. *2                                                 |  |

- \*1 : The highest level (level 4) can be selected only while the PSP<sup>™</sup> system is plugged in using the AC Adaptor.
- \*2 : To turn the backlight back on, press any of the PSP™ system buttons.

## Headphones with Remote Control

The headphones with Remote Control are supplied with the Value Pack and are also sold separately.

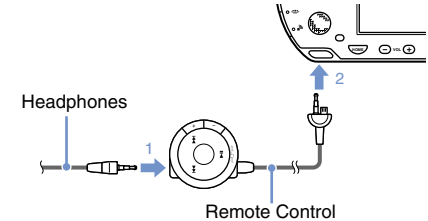

# A Basic operations Power and sleep mode functions

Use the POWER/HOLD switch to turn the system on or off, or to put it into sleep or hold mode.

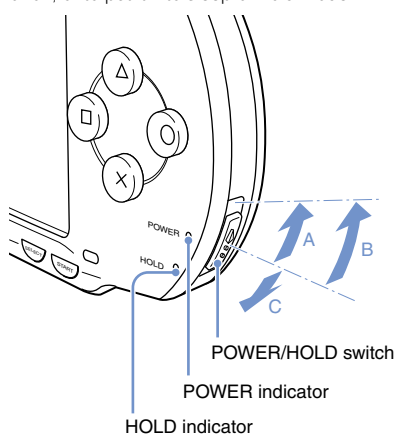

## **POWER/HOLD** switch

| A | Turning the system on /<br>Putting into sleep mode | Slide up                                      |
|---|----------------------------------------------------|-----------------------------------------------|
| в | Turning the system off                             | Slide up and hold for more than three seconds |
| C | Locking the system buttons*                        | Slide down                                    |

\*All operations using system buttons are locked.

## **POWER** indicator

|       | Solid green    | Power on                |
|-------|----------------|-------------------------|
|       | Solid orange   | Charging                |
| *     | Flashing green | Charge level is low     |
| ullet | Light off      | Power off/in sleep mode |

## **HOLD** indicator

| O Solid yellow | In hold mode |
|----------------|--------------|
|----------------|--------------|

## Power and sleep mode functions

## Sleep mode

If the PSP<sup>™</sup> system is switched to sleep mode, the software that is playing will be paused. When sleep mode is cleared, you can begin playback from the point where the system entered sleep mode.

#### Hints

- To clear sleep mode, slide the POWER/HOLD switch up again. During video or audio playback, you can press the I button of the Remote Control to clear sleep mode.
- Some software may prevent the system from entering sleep mode.

## Basic operations

# UO Playing content on UMD<sub>®</sub> and Memory Stick Duo<sup>™</sup> media

## UMD<sub>®</sub> content

- 1 Slide the OPEN latch to open the disc cover.
- 2 Insert a UMD<sub>®</sub>.

The icon is displayed in the Home Menu.

Do not touch the recorded surface.

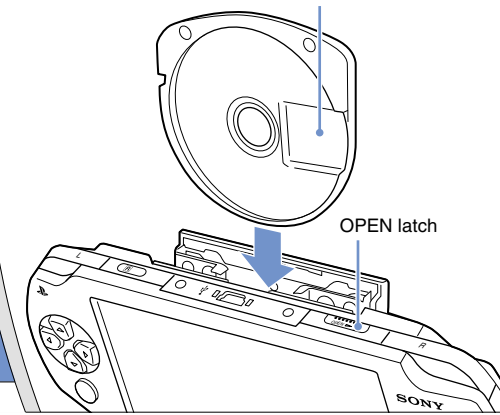

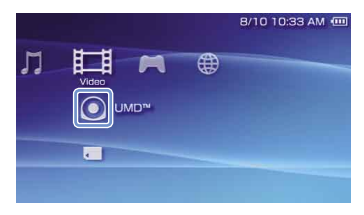

Playback begins.

#### Hints

- · Press the HOME button to quit a game.
- To remove the UMD®, stop playback and then slide the OPEN latch to open the disc cover.

GB

## Playing content on UMD<sub>®</sub> and Memory Stick Duo™ media

## Content on Memory Stick Duo™ media

## A Warning

Keep Memory Stick Duo<sup>™</sup> media out of the reach of small children, as the media could be swallowed by accident.

## 1 Open the slot cover.

# 2 Press the Memory Stick Duo™ media until fully inserted.

The icon is displayed in the Home Menu.

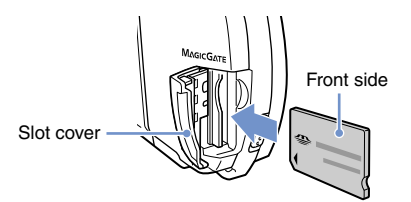

## Notice

When the Memory Stick Duo™ access indicator (→ page 8) is lit, do not eject the Memory Stick Duo™ media, turn off the system, or put the system into sleep mode. Doing so may cause data loss or corruption. 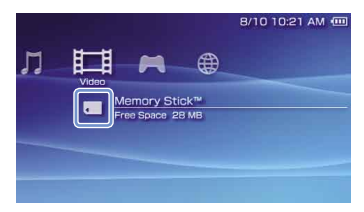

A list of contents that can be played is displayed.

#### Hint

To remove the Memory Stick Duo™ media, press the media once in the direction of the arrow.

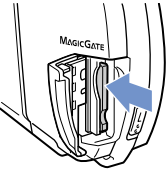

# **D6** Basic operations Checking the battery charge level

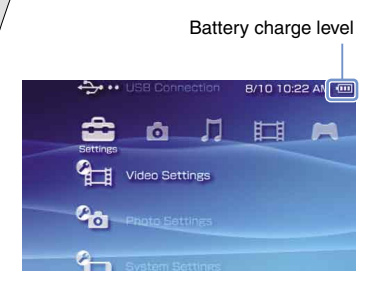

| •    | There is plenty of power left.                                                        |
|------|---------------------------------------------------------------------------------------|
| •••• | The battery is getting low.                                                           |
| •    | The battery has almost run out.                                                       |
| •    | No battery power remains. The POWER indicator<br>flashes green. Recharge the battery. |

#### Hints

- If the POWER indicator flashes green, save game progress and recharge the battery. If the battery runs out before you save, game progress will be lost.
- Depending on the usage conditions and environmental factors, the charge level display may vary from the actual charge level.
- If the PSP™ system is left unused after the battery runs out, the date and time settings may be reset. If this occurs, the date and time setting screen will be displayed the next time the system is turned on.

# 07 Basic operations Copying music/videos/images

Copy music/video/image files to Memory Stick Duo<sup>™</sup> media and play or view files on the PSP<sup>™</sup> system. Copy methods vary depending on the device and software in use as well as file type. The following instructions are based on the most common copying methods.

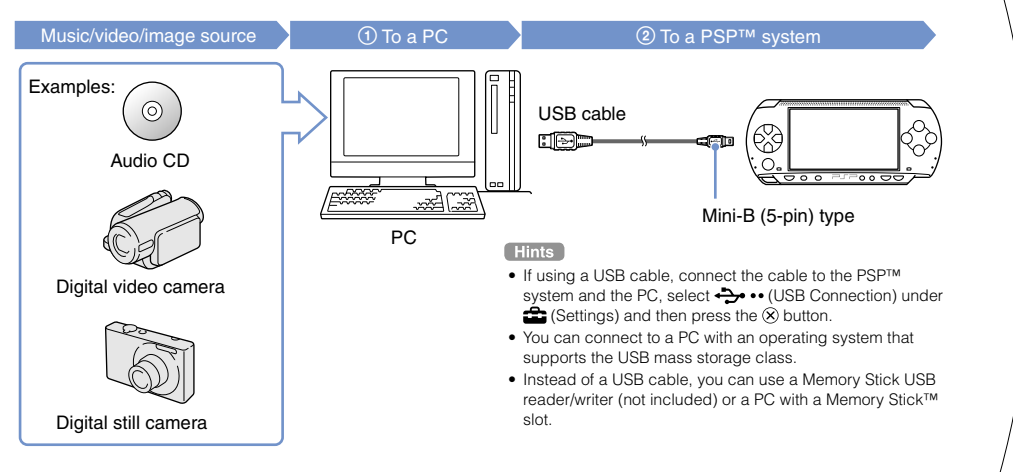

## **Basic operations**

## Copying music/videos/images

## **Copying music files**

Example: Importing music tracks from an audio CD

## 1. Import

Use compatible software to import music tracks from an audio CD to a PC.

## 2. Copy

Create a folder named "MUSIC" on Memory Stick Duo™ media using a PC, and then save music files in the folder.

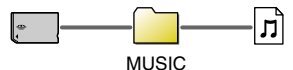

#### Hint

File formats that can be played include MP3, AAC, and ATRAC.

## **Copying video files**

Example: Importing video from a digital video camera

## 1. Import

Import video to a PC.

Import methods vary depending on the device in use. For details, refer to the instructions supplied with the device.

## 2. Convert/Copy

Use compatible software to convert the video to a file format that can be played on the PSP™ system. Then, create a folder named "VIDEO" on the Memory Stick Duo™ media and save the video files in the folder.

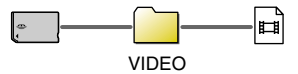

## Copying music/videos/images

## Copying image files

Example: Importing images from a digital still camera

## 1. Import

Import images to a PC.

Import methods vary depending on the device in use. For details, refer to the instructions supplied with the device.

## 2. Copy

Create a folder named "PICTURE" on Memory Stick Duo™ media using a PC, and then save image files in the folder.

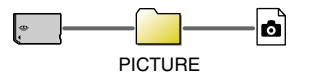

#### Hints

- If using a digital still camera that supports Memory Stick Duo<sup>™</sup> media, you can view images by inserting the media from the camera directly into the PSP<sup>™</sup> system.
- You can view image files in formats such as JPEG (DCF 2.0/ Exif 2.21 compliant), TIFF and GIF.

## **Conversion software**

PC software such as the following<sup>\*1</sup> can be used to copy files. When you use the following software to copy files to Memory Stick Duo<sup>™</sup> media, the necessary folders are created automatically.

## Media Manager for PSP<sup>™</sup> (PlayStation<sub>®</sub>Portable) System<sup>\*2</sup>

You can use this software to convert music, video and image files to the required formats.

## SonicStage\*2

You can use this software to import music files from an audio CD to your PC.

## • Image Converter\*3

You can use this software to convert video files to an MP4 format that can be played on the PSPTM system.

- \*1 All Sony products sold separately
- \*2 You must use this software to transfer music files in ATRAC format. Also, the device that the Memory Stick Duo™ media is connected to must be compatible with MagicGate™.
- \*3 Image Converter software version 1.5 or earlier is not compatible with the PSP™ system.

# Adjusting network settings

## A Warning

Turn off the WLAN switch when in crowded places, such as in a crowded train. If a person nearby is using a pacemaker, it is possible that the radio waves could affect the pacemaker.

## Example of a network configuration

Network equipment connections and setup methods vary depending on the equipment used.

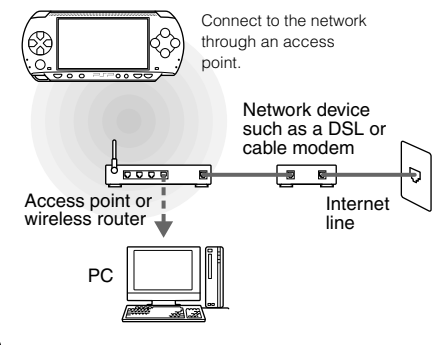

## **Required items**

The following items are generally required to set up the system to connect to a network.

- Subscription to an Internet service provider
- A network device, such as a DSL or cable modem
- A WLAN access point or a wireless broadband router
- Settings for the access point (SSID, WEP key, WPA key, etc. as specified when the access point was configured)

#### Hints

- An access point is a device used to connect to a wireless network.
- A wireless broadband router is a device that includes both router and access point functions. A router is required if you are connecting a PC and the PSPTM system to one Internet line at the same time.
- SSID, WEP and WPA keys are types of wireless network information. They may be required when connecting to an access point or a router. This information is generally set in the access point or router using a PC. For details, refer to the instructions supplied with the access point or router.

GB

### Adjusting network settings

## Creating a new network connection

You can adjust network settings to connect to an access point and save the network connection data on the system. Network settings may vary depending on the equipment in use and the network environment. The following instructions are based on the most common network configuration and may not apply to all installations.

- 2 Select "Infrastructure Mode", and then press the ⊗ button.
- 3 Select "New Connection", and then press the ⊗ button.

# 4 Select "Scan", and then press the right button.

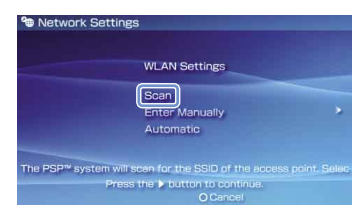

#### Hint

When using an access point that supports automatic setup, select 'Automatic' and then follow the on-screen instructions to automatically complete the necessary settings. For information on access points that support automatic setup, contact the access point manufacturer.

## Network

## Adjusting network settings

5 Select the access point that you want to use, and then press the  $\otimes$  button.

| Select the | access point to be | used.           |
|------------|--------------------|-----------------|
| SSID       | Security           | Signal Strength |
| 0123456789 | WEP                | 100%            |
| 0123456789 | WPA-PSK(TKIP)      | 100%            |
|            |                    |                 |

An SSID is a code or a name that is assigned to the access point. If you do not know which SSID to use or if the SSID is not displayed, contact the person who set up or maintains the access point.

6 Confirm the SSID for the access point, and then press the right button.

7 Select the security settings as necessary, and then press the right button.

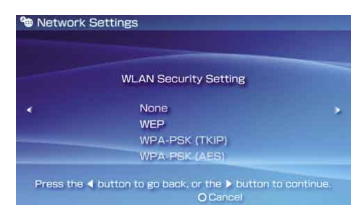

Security settings vary depending on the access point in use. To determine which settings to use, contact the person who set up or maintains the access point.

# 8 Enter the encryption key, and then press the right button.

The encryption key field will display an asterisk (\*) for each character you enter. If you do not know the key, contact the person who set up or maintains the access point.

GB

Adjusting network settings

# **9** Select "Easy" or "Custom" and adjust settings as necessary.

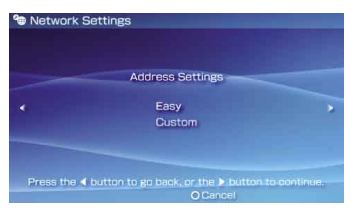

| Easy   | Basic settings are set automatically.                                                                                                    |  |
|--------|----------------------------------------------------------------------------------------------------|--|
| Custom | You can manually enter detailed settings<br>information. For information on settings, refer<br>to the instructions supplied by the Internet<br>service provider or with the network device. |  |

If you select "Custom", follow the on-screen instructions and adjust settings as necessary.

# 10 Check the connection name, and then press the right button.

You can revise the connection name to use any name you like.

## 11 Check the setting list.

The setting values you entered are displayed. Follow the on-screen instructions to complete your network settings.

### Hints

- If the connection test fails, follow the on-screen instructions to check the settings. Network settings for the connection can be changed from the options menu. For additional information, refer to the instructions supplied with the access point or router, or contact your Internet service provider.
- Depending on the access point in use, you may need the MAC address for your system when connecting to a network. You can find the MAC address under ♣ (Settings)
   ♠ (♣) (System Settings) ♠ "System Information".
- For additional information on network settings, refer to the online user's guide (••> page 23).

# Connecting to the Internet

## Using the Internet browser

Network

- Check that you have access to a wireless network.
- 2 Select <sup>™</sup> (Internet Browser) under ⊕ (Network) from the Home Menu, and then press the ⊗ button.

The Internet browser starts.

 $\label{eq:using the up button, select the address bar, and then press the <math display="inline">\otimes$  button.

The on-screen keyboard is displayed.

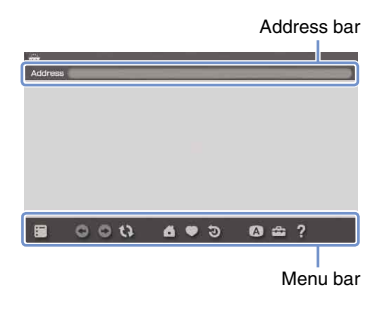

4 Using the on-screen keyboard (... page 24), enter the address for the Web page.

After you have entered the address, the PSP™ system will connect to the Internet. While the page is loading, the busy icon is displayed in the lower right corner of the screen.

When a connection is successfully established, the Web page will be displayed.

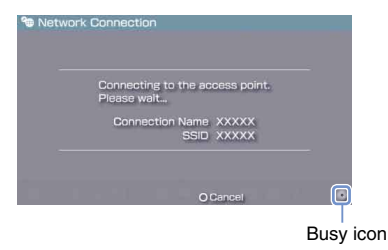

## Connecting to the Internet

## Basic operations of the Internet browser

| button +  analog stick           | Scroll in any direction                                      |  |
|----------------------------------|--------------------------------------------------------------|--|
| © button +<br>directional button | Scroll by screen                                             |  |
| L button                         | Go back to the previous page                                 |  |
| (a) button                       | Switch between displaying or not<br>displaying the menu bar* |  |

\* From the menu bar, you can access various features and settings such as "Back" and "Close Page".

#### Hints

- If you try to open a Web page using the Internet browser when a connection to the Internet has not been established, the system will automatically try to connect to the Internet.
- With the default setting, the most recently used connection will be automatically selected when connecting to the Internet.

## Viewing the user's guide

You can use the Internet browser to view the online user's guide for the PSP™ (PlayStation®Portable) system.

# 1 From the Home Menu, select ? (Online Instruction Manuals) under ⊕ (Network), and then press the ⊗ button.

The user's guide page is displayed.

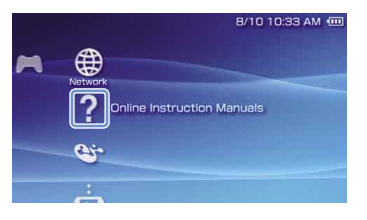

#### PSP™ system software user's guide

access from : eu.playstation.com/manuals The guide can also be viewed using your PC's Web browser. Using the on-screen keyboard

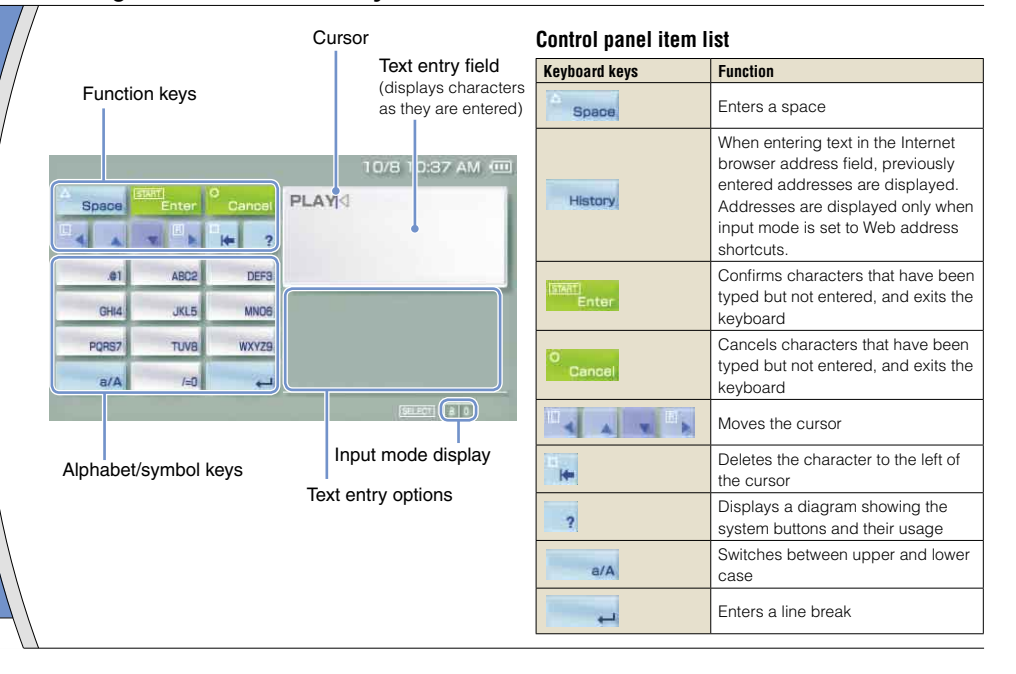

## Using the on-screen keyboard

## Switching input mode

The number of input modes available varies depending on the language selected. Each time you press the SELECT button, the input mode changes among the options in the diagram below:

| Input mode<br>display | Input mode                                           | Examples of characters you<br>can enter |
|-----------------------|------------------------------------------------------|-----------------------------------------|
| a 0                   | Letters and<br>numbers                               | abcde                                   |
| à I                   | Letters and<br>numbers (with<br>accented<br>letters) | éíóçñ                                   |
| - 0                   | Numbers only                                         | 12345                                   |
| URL D                 | Web address shortcuts                                | .com .ne .html .gif                     |

#### Hint

## **Entering characters**

This section will demonstrate how to enter text using the word "FUN" as an example.

Select "DEF3", and then press the ⊗ button several times until "F" is displayed.

Each time you press the  $\otimes$  button, the character that is entered in the text entry field is switched.

- 2 Select "TUV8", and then press the button several times until "U" is displayed.
- 3 Select "MNO6", and then press the ⊗ button several times until "N" is displayed.

The characters you entered will be confirmed. Select "Enter" again, and then press the  $\circledast$  button to exit the keyboard.

#### Hint

If you select the a/A key while entering characters, you can switch between upper and lower case.

# PSP<sup>™</sup> system updates Updating the system software

Software updates may include security patches, new or revised settings and features, and other items, which will change your current operating system. It is recommended that you always maintain your system to use the latest version of the system software.

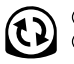

1 Obtain update data.

② Use the update data to overwrite the existing system software.

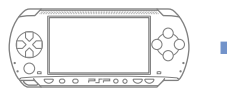

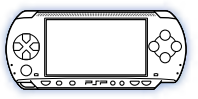

③ The system software is updated.

## Notice

During an update:

- Do not remove the UMD®.
- Do not turn off the system.
- Do not disconnect the AC Adaptor.

If an update is cancelled before completion, the system software may become damaged, and the system may require servicing or exchange.

#### Hints

- For the latest information on updates, visit eu.playstation.com/psp
- Depending on the software title, you may not be able to play without first updating the PSP<sup>TM</sup> system software.
- After you have updated the system software, you cannot go back to an earlier version.
- Before starting, check that the battery is charged. You may not be able to start an update if the battery charge level is low.

GB

Updating the system software

## Update methods

You can perform an update in any of the following ways. For detailed instructions, visit eu.playstation.com/psp

## With an Internet connection

## **Network Update**

Update using the PSP<sup>™</sup> system's wireless LAN feature.

By selecting 📢 (Network Update) under

Settings), you can connect to the Internet and update your system to the latest system software.

## Update using a PC

Update using a PC to download update data from the Internet.

## Without an Internet connection

## Update using a UMD®

You can update using a  $\mathsf{UMD}{\scriptscriptstyle \textcircled{O}}$  that contains update data.

# 1 Connect the AC Adaptor to the PSP<sup>™</sup> system.

## $\label{eq:linear} 2 \ \mbox{Insert a UMD}_{\tiny \odot} \ \mbox{that contains update data}.$

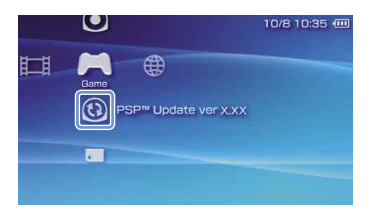

# 3 Select (a) (PSP™ Update), and then press the ⊗ button.

The update begins. Follow the on-screen instructions to complete the update.

## Checking the system software version

You can check system software version information by selecting ♣ (Settings) ➡ ♣ (System Settings) ➡ "System Information". The current version is displayed in the System Software field.

# 2 Security Settings Setting the parental control level

The PSP<sup>™</sup> system includes a parental control feature. You can use this feature to set a password and limit the playback of content restricted by a parental control level (games, videos and other content). By setting the parental control level on the system, you can prevent the playback of restricted content by children.

## About parental control levels

## Parental control levels on the PSP™ system

The parental control level of the system can be either turned off or set to one of 11 different levels.

| Off  | Turns off parental control                                                                                                 |
|------|----------------------------------------------------------------------------------------------------|
| 11-1 | Sets the level of content to be restricted. A setting<br>of "1" is the most restrictive; "11" is the least<br>restrictive. |

The default setting for the menu item is "9".

The combination of the parental control levels of both the PSP™ system and the content determine whether the content can be viewed. The combination of the two levels is displayed in the table at right. Example: If the parental control level of the system is set to "9", content with a level from "1" to "9" can be played on the system.

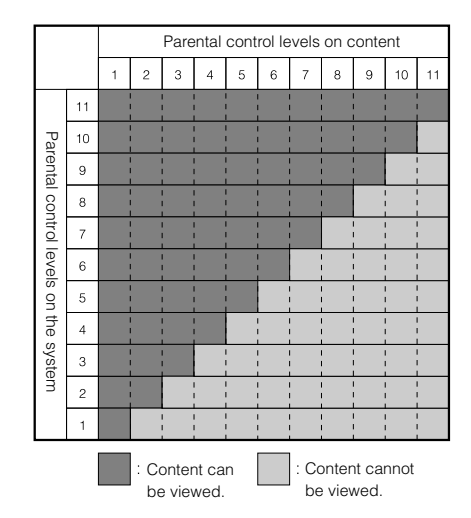

For further information about Parental Control Levels and corresponding age groups, visit eu.playstation.com/psp or refer to software manual.

Setting the parental control level

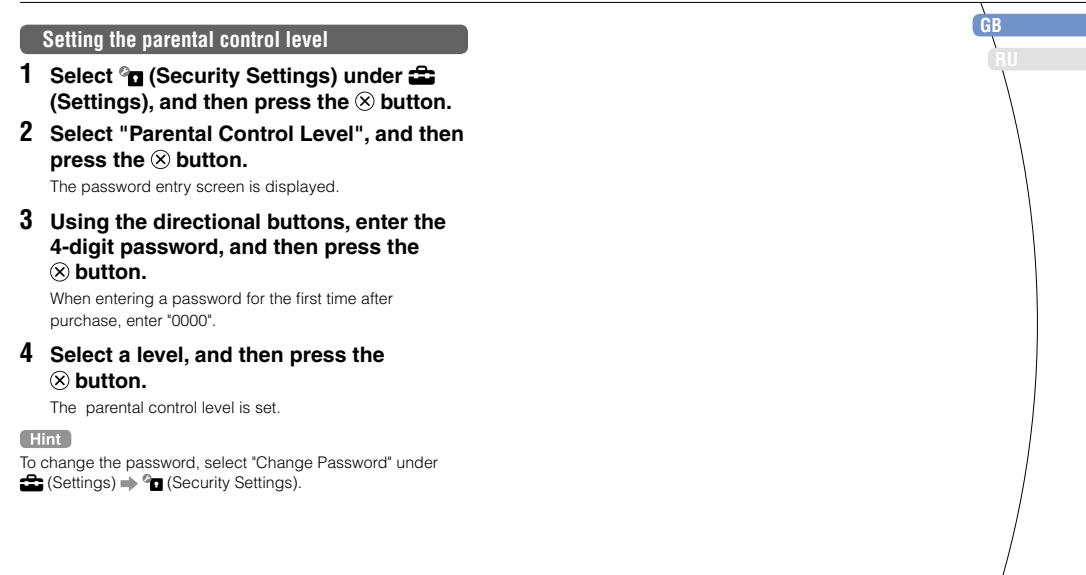

## Введение

## Использование главного меню

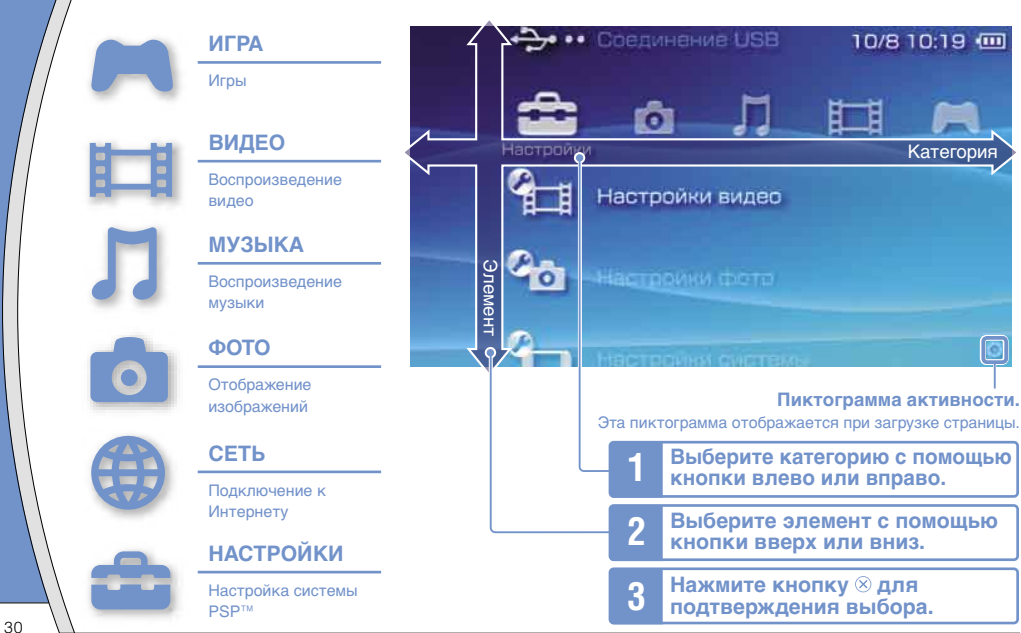

В этом документе описаны основные операции системы PSP™. Для получения более подробных инструкций см. электронное руководство пользователя (••▶ стр. 51).

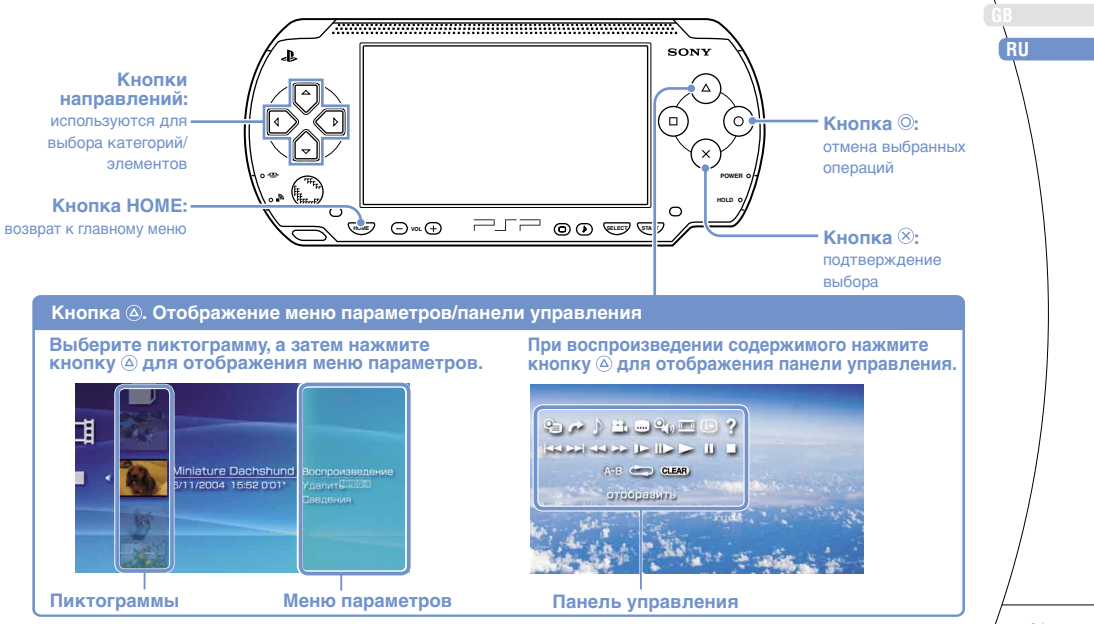

# 01 Подготовка Проверка содержимого упаковки

Проверьте наличие следующих предметов.

Если что-либо отсутствует, обратитесь в соответствующую службу технической поддержки PSP™, адрес которой можно найти в каждом руководстве по программному обеспечению формата PSP™.

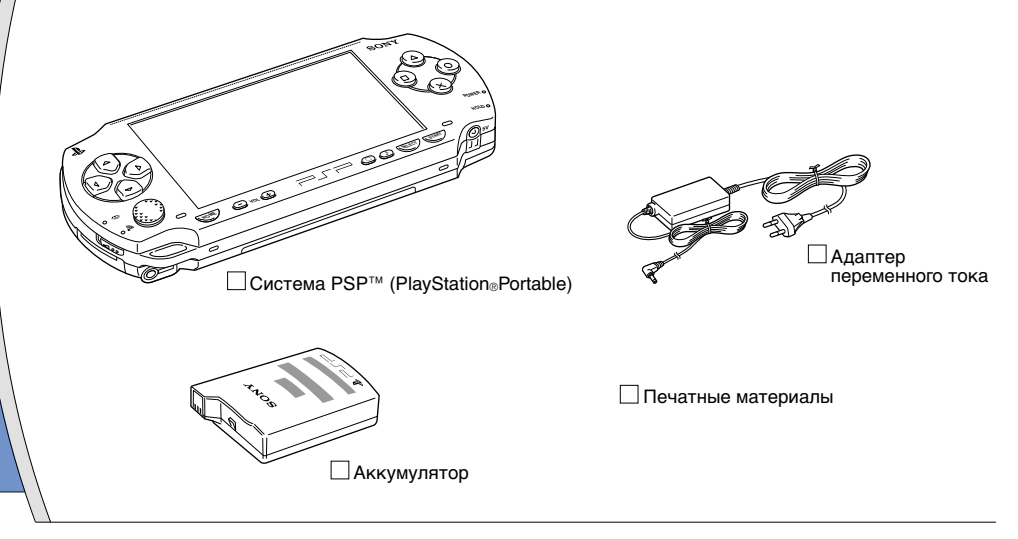

#### Проверка содержимого упаковки

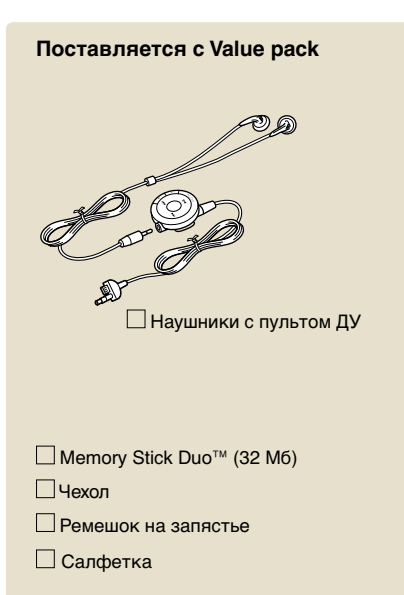

#### Сведения о документации системы PSP™

В документацию системы PSP<sup>™</sup> входит следующее:

#### Безопасность и поддержка

Перед использованием продукта сначала внимательно прочтите этот документ. В нем содержится информация по технике безопасности, связанная с использованием системы PSP™, по поиску и устранению неисправностей, технические характеристики и другие сведения.

 Краткий справочник (этот документ)
 Этот документ содержит информацию об основных операциях системы PSP™.

#### Руководство пользователя (адрес: eu.playstation.com/manuals)

Доступ к этому электронному документу можно получить через Интернет. Он содержит подробную информацию по использованию системного ПО PSP™ («ъ стр. 51).

# 02 подготовка Подготовка системы PSP™ к работе

## Зарядка батареи

Перед первым включением системы PSP™ после покупки необходимо выполнить следующие операции для зарядки батареи:

## \land Внимание

- Электрическая розетка должна быть расположена рядом с оборудованием в легкодоступном месте.
- Не подключайте шнур питания системы PSP™ к электрической розетке, пока все не будет подключено.

#### Примечание

Не следует использовать систему PSP™ с адаптером переменного тока, если в систему не установлен аккумулятор. Если адаптер переменного тока случайно отсоединится, это может привести к повреждению системы.

## Установите аккумулятор.

Удерживая нажатой защелку PUSH, сдвиньте крышку батарейного отсека в направлении стрелки. Для установки аккумулятора совместите нижнюю его часть с системой.

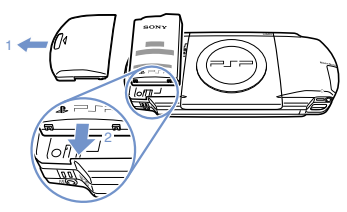

Совместите выступы, затем сдвиньте крышку батарейного отсека в направлении стрелки так, чтобы она плотно встала на свое место.

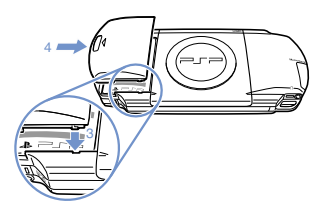

## Подготовка

## Подготовка системы PSP™ к работе

2 Для зарядки аккумулятора подключите адаптер переменного тока.

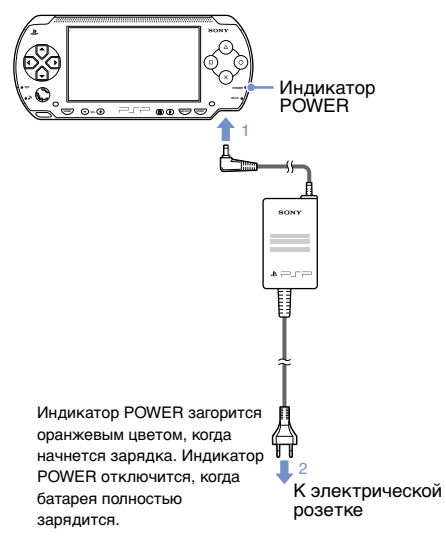

# 

Индикатор POWER загорится зеленым цветом. Появится экран начальной настройки.

## Следуя инструкциям на экране, настройте язык системы, часовой пояс, дату, время и псевдоним.

По окончании начальной настройки отобразится страница главного меню (•• стр. 30).

#### Советы

- Инструкции по вводу символов приведены в разделе "Использование экранной клавиатуры" (•• стр. 52).
- Параметры, введенные при начальной настройке, можно изменить в разделе 2 (Настройки). Подробнее см. в руководстве пользователя (•• > стр. 51).

# **О** Подготовка

# Названия и функции основных частей

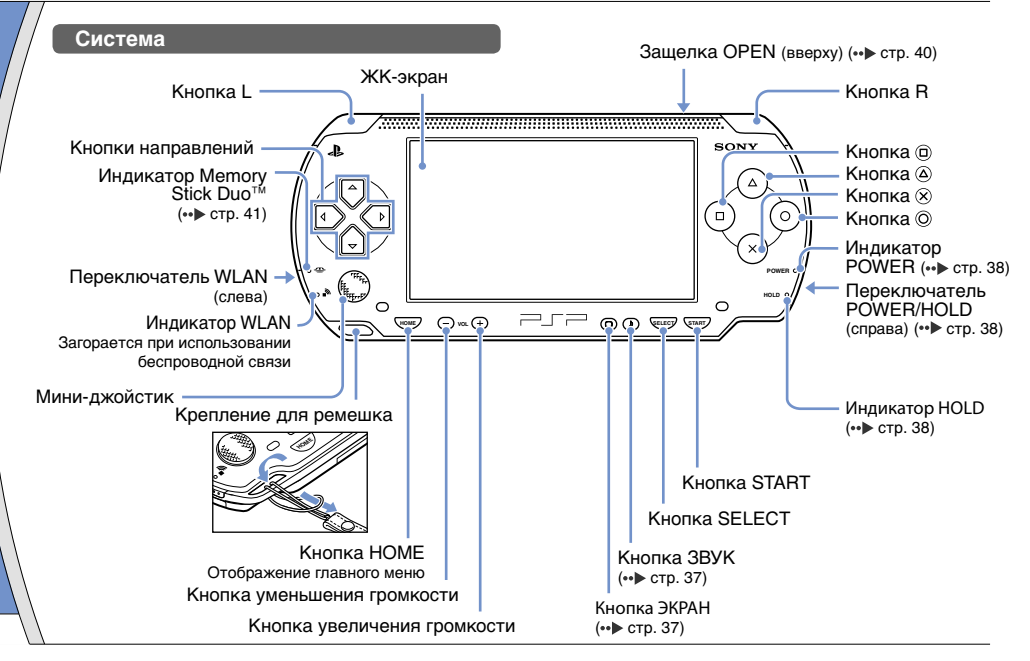

## Названия и функции основных частей

## Использование кнопки ЗВУК

| Краткое<br>нажатие                          | При каждом нажатии данной кнопки<br>стиль звучания меняется следующим<br>образом: HEAVY ➡ POPS ➡ JAZZ ➡<br>UNIQUE ➡ OFF. *1 |
|---------------------------------------------|----------------------------------------------------------------------------------------------------|
| Удерживание в<br>течение более<br>1 секунды | Звук отключается. *2                                                                                                    |

- \*1 : Стиль звучания можно изменять только при использовании наушников. В режиме игры для функции настройки звука установлено значение "OFF".
- \*2 : Чтобы включить звук после отключения, снова нажмите кнопку ЗВУК. Можно также нажать кнопку увеличения или уменьшения громкости на системе или на пульте ДУ.

## Использование кнопки ЭКРАН

| Краткое<br>нажатие                          | При каждом нажатии данной кнопки<br>меняется уровень яркости экрана (три<br>уровня). *1 |
|---------------------------------------------|-----------------------------------------------------------------------------------------|
| Удерживание в<br>течение более<br>1 секунды | Подсветка отключается, и экран<br>становится пустым. *2                                 |

- \*1 : Самый высокий уровень (уровень 4) можно выбрать только при работе системы PSP™ с подсоединенным адаптером переменного тока.
- \*2 : Чтобы включить подсветку, нажмите любую кнопку системы PSP™.

## Наушники с пультом ДУ

Наушники с пультом ДУ входят в комплект Value Pack. Их также можно приобрести отдельно.

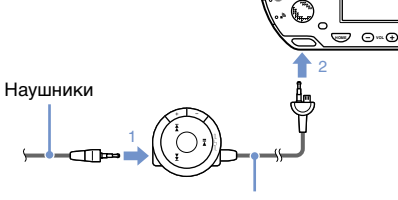

Пульт ДУ

RU

# Функции режима работы и энергосбережения

Переключатель POWER/HOLD используется для включения и выключения системы, а также для включения режима энергосбережения.

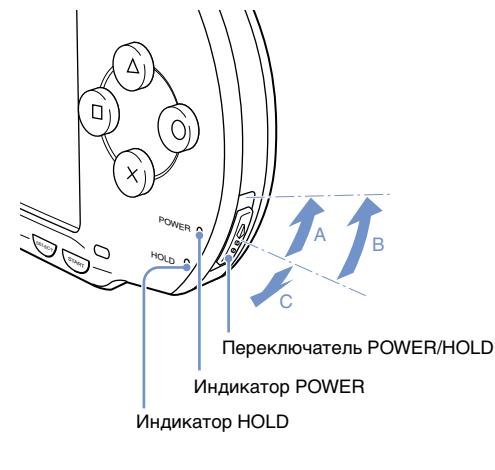

## Переключатель POWER/HOLD

| A | Включение системы/<br>включение режима<br>энергосбережения | Сдвиньте вверх                                       |
|---|------------------------------------------------------------|------------------------------------------------------|
| в | Выключение системы                                         | Сдвиньте вверх и<br>удерживайте более трех<br>секунд |
| C | Блокировка кнопок<br>системы*                              | Сдвиньте вниз                                        |

\* Все кнопки системы заблокированы, выполнение связанных с ними операций невозможно.

## Индикатор POWER

|    | Непрерывный<br>зеленый   | Питание включено                             |
|----|--------------------------|----------------------------------------------|
|    | Непрерывный<br>оранжевый | Зарядка                                      |
| ÷. | Мигающий зеленый         | Низкий уровень заряда<br>батареи             |
| •  | Выкл.                    | Питание отключено/<br>режим энергосбережения |

## Индикатор HOLD

Функции режима работы и энергосбережения

#### Режим энергосбережения

Если система PSP<sup>™</sup> переведена в режим энергосбережения, выполнение текущей программы будет приостановлено. После выхода из режима энергосбережения можно продолжить работу с того момента, когда система была переведена в режим энергосбережения.

#### Советы

- Чтобы выйти из ждущего режима, снова сдвиньте переключатель POWER/HOLD вверх. Во время воспроизведения видео или звука для выхода из ждущего режима можно нажать кнопку >II на пульте ДУ.
- При работе отдельных программ переход системы в режим ожидания невозможен.

# Воспроизведение содержимого диска UMD® и карты Memory Stick Duo™

## Содержимое диска UMD®

- Сдвиньте защелку OPEN, чтобы открыть крышку лотка для дисков.
- **2** Вставьте диск UMD<sup>®</sup>.

В главном меню отобразится соответствующая пиктограмма.

Не касайтесь записываемой поверхности.

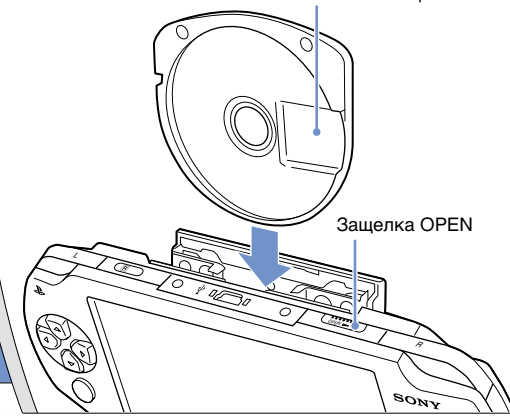

**3** Выберите пиктограмму и нажмите кнопку (8).

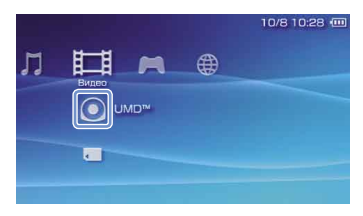

Начнется воспроизведение.

#### Советы

- Чтобы выйти из игры, нажмите кнопку НОМЕ.
- Для извлечения диска UMD<sup>®</sup> остановите воспроизведение и сдвиньте защелку OPEN, чтобы открыть крышку лотка для дисков.

## Воспроизведение содержимого диска UMD® и карты Memory Stick Duo™

## Содержимое карты Memory Stick Duo™

## 🗥 Предупреждение

Храните карту Memory Stick Duo™ в недоступном для маленьких детей месте, поскольку ребенок может случайно проглотить ее.

- Откройте крышку гнезда.
- Нажмите на карту Memory Stick Duo™ так, чтобы она полностью вошла в гнездо.

В главном меню отобразится соответствующая пиктограмма.

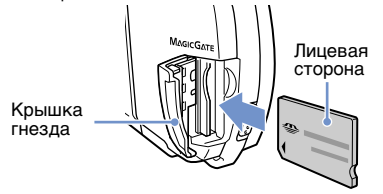

#### Примечание

Если индикатор Memory Stick Duo™ (••► стр. 36) горит, не извлекайте карту, выключите систему или переключите в режим энергосбережения. Иначе это может привести к потере или повреждению данных.

3 Выберите пиктограмму и нажмите кнопку ⊗.

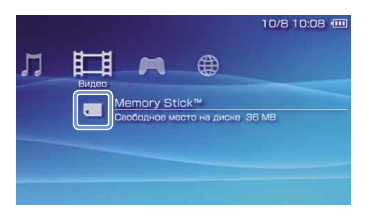

Отобразится список доступного для воспроизведения содержимого.

#### Совет

Чтобы извлечь карту Memory Stick Duo™, нажмите на нее один раз в направлении стрелки.

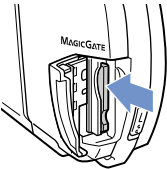

# Лроверка уровня заряда батареи

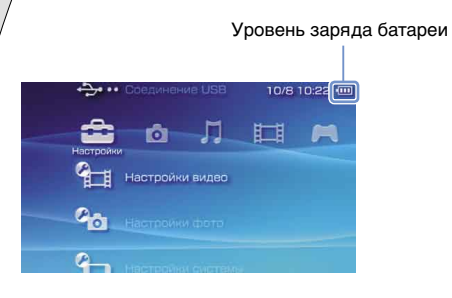

| ••••• | Высокий уровень заряда батареи.                                                    |
|-------|------------------------------------------------------------------------------------|
| ••••  | Уровень заряда батареи снижается.                                                  |
| •     | Заряд батареи заканчивается.                                                       |
|       | Батарея разряжена. Индикатор POWER мигает<br>зеленым. Необходимо зарядить батарею. |

#### Советы

- Если индикатор POWER мигает зеленым, сохраните игру и зарядите батарею. Если заряд батареи закончится прежде, чем игра будет сохранена, ее нельзя будет продолжить.
- Отображаемый уровень заряда батареи может отличаться от реального уровня заряда. Это зависит от условий использования и факторов окружающей среды.
- Если система PSP™ не используется после полного разряда аккумулятора, настройки даты и времени могут измениться. В этом случае в момент следующего включения системы отобразится экран установки даты и времени.

# Копирование музыки/видео/изображений

Музыкальные файлы, видеофайлы и файлы изображений можно копировать на карту Memory Stick Duo™ и воспроизводить на системе PSP™.

Способы копирования зависят от используемого устройства и программного обеспечения, а также от типа файлов. Приведенные ниже инструкции относятся к традиционным способам копирования.

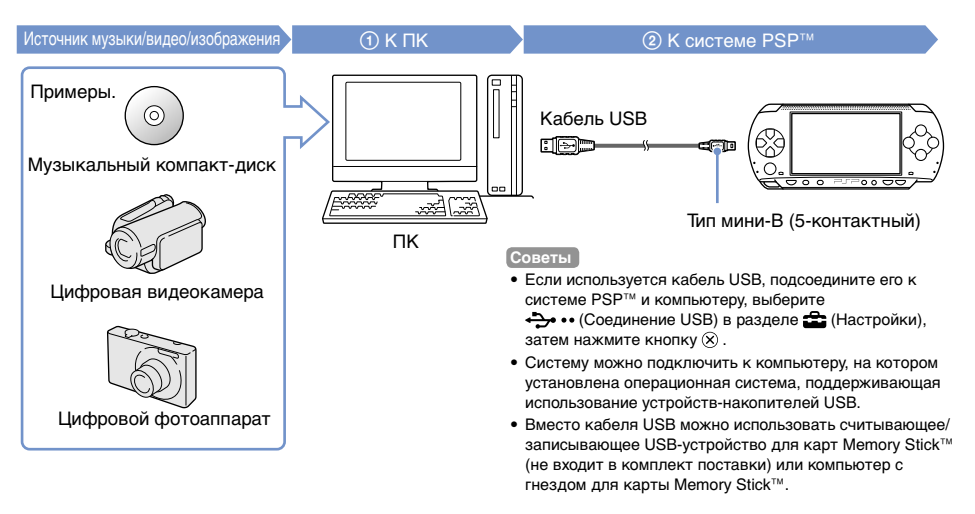

## Копирование музыки/видео/изображений

#### Копирование музыкальных файлов

Пример. Загрузка композиций с музыкального компакт-диска

## 1. Загрузка

Используйте совместимую программу для импорта дорожек с музыкального компакт-диска на компьютер.

## 2. Копирование

С помощью компьютера создайте папку с именем "MUSIC" на карте Memory Stick Duo™ и сохраните музыкальные файлы в этой папке.

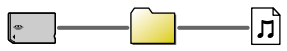

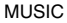

#### Совет

Поддерживаются форматы файлов: MP3, AAC и ATRAC.

### Копирование видеофайлов

Пример. Загрузка видео с цифровой видеокамеры

## 1. Загрузка

Загрузка видеофайлов на компьютер.

Способы загрузки зависят от используемого устройства. Для получения подробной информации см. инструкции, прилагаемые к устройству.

## 2. Преобразование/копирование

Используйте совместимое программное обеспечение для преобразования видео в файловый формат, поддерживаемый системой PSP™. Затем создайте папку с именем "VIDEO" на карте Memory Stick Duo™ и сохраните видеофайлы в этой папке.

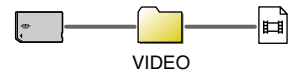

## Копирование файлов изображений

Пример. Загрузка изображений с цифрового фотоаппарата

#### 1. Загрузка

Загрузка изображений на компьютер.

Способы загрузки зависят от используемого устройства. Для получения подробной информации см. инструкции, прилагаемые к устройству.

## 2. Копирование

С помощью компьютера создайте папку с именем "PICTURE" на карте Memory Stick Duo™ и сохраните файлы изображений в этой папке.

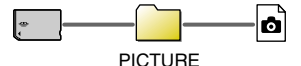

#### Советы

- При использовании цифрового фотоаппарата с поддержкой карт Memory Stick Duo<sup>™</sup> можно просматривать изображения, вставив карту фотоаппарата непосредственно в систему PSP<sup>™</sup>.
- Поддерживается просмотр файлов изображений в формате JPEG (совместимый с DCF 2.0/Exif 2.21), TIFF и GIF.

## Копирование музыки/видео/изображений

## Программное обеспечение для преобразования

Для копирования файлов можно использовать указанное ниже программное обеспечение\*1. При использовании следующего программного обеспечения для копирования файлов на карту памяти Memory Stick Duo™ необходимые папки создаются автоматически.

 Media Manager for PSP™ (PlayStation⊕Portable) System\*2 Данное программное обеспечение можно использовать для преобразования музыкальных файлов, видеофайлов и файлов изображений в необходимые форматы.

#### SonicStage<sup>\*2</sup>

Данное программное обеспечение можно использовать для импорта музыкальных файлов с музыкального компакт-диска на компьютер.

#### Image Converter\*<sup>3</sup>

Данное программное обеспечение можно использовать для преобразования видеофайлов в формат MP4, поддерживаемый системой PSP™.

- \*1 Все продукты Sony можно приобрести отдельно.
- \*2 Данное программное обеспечение следует использовать для преобразования музыкальных файлов в формат АТRAC. При этом устройство, в котором установлена карта Memory Stick Duo™, должно быть совместимо с MagicGate™.
- \*<sup>3</sup> Программа Image Converter версии 1.5 или более ранних не совместима с системой PSP™.

# 08 <u>Сеть</u> Настройка сетевой конфигурации

## 🗥 Предупреждение

Выключайте переключатель WLAN в местах скопления людей, например в поезде. Если рядом находится человек, использующий кардиостимулятор, возможно, радиоволны вызовут помехи в его работе.

## Пример сетевой конфигурации

Соединения сетевого оборудования и методы настройки зависят от используемого оборудования.

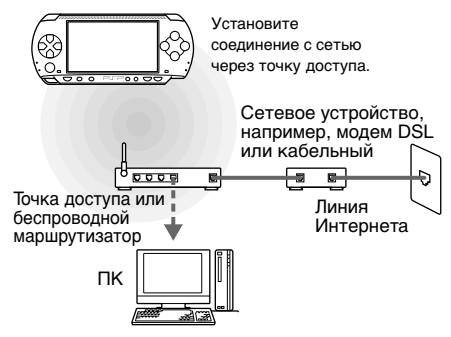

## Необходимые элементы

Для подключения системы к сети обычно необходимо следующее:

- Договор на подключение к сети Интернет
- Устройство для работы в сети, например, модем DSL или кабельный
- Точка доступа к сети WLAN или беспроводной широкополосный маршрутизатор
- Параметры настройки точки доступа (SSID, WEP-ключ, WPA-ключ и т.п., как задано при конфигурировании точки доступа)

#### Советы

- Точка доступа это устройство, используемое для подключения к беспроводной сети.
- Беспроводной широкополосный маршрутизатор это устройство, выполняющее функцию как маршрутизатора, так и точки доступа. Маршрутизатор необходим для одновременного подключения компьютера и системы PSP<sup>ти</sup> к одной линии Интернета.
- Ключи SSID, WEP и WPA ключи являются типовой информацией о сети. Они могут потребоваться при подключении к точке доступа или маршрутизатору. Данная информация задается на точке доступа или маршрутизаторе с помощью компьютера. Для получения дополнительной информации см. инструкции, прилагаемые к точке доступа или маршрутизатору.

RU

#### Настройка сетевой конфигурации

#### Создание нового сетевого соединения

Можно настроить сетевую конфигурацию для использования при подключении к Интернету через точку доступа и сохранить ее в системе. Параметры настройки сети могут различаться в зависимости от используемого оборудования и сетевого окружения. Приведенные ниже инструкции относятся только к традиционным видам сетевой конфигурации и могут оказаться неприменимы в отдельных.

- 2 Выберите "Режим инфраструктуры" и нажмите кнопку ⊗.
- 3 Выберите "Новое соединение" и нажмите кнопку ⊗.

4 Выберите "Сканирование" и нажмите кнопку вправо.

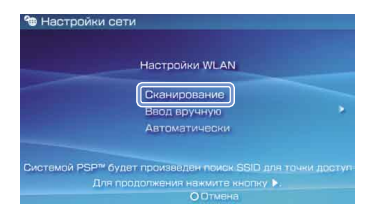

#### Совет

При использовании точки доступа, поддерживающей автоматическую установку, для автоматического выполнения настройки выберите "Автоматически" и следуйте инструкциям на экране. Для получения информации о точках доступа, поддерживающих автоматическую установку, обратитесь к производителю точек доступа.

## Сеть

## Настройка сетевой конфигурации

5 Выберите точку доступа, которую необходимо использовать, и нажмите кнопку ⊗.

| SSID       | Безопасность  | Уровень сигнала |
|------------|---------------|-----------------|
| 0123456789 | WEP           | 100%            |
| 0123456789 | WPA-PSK(TKIP) | ) 100%          |

Идентификатор SSID - это код или имя, назначенное для точки доступа. Если идентификатор SSID неизвестен или не отображается, обратитесь к специалисту, который устанавливал или обслуживает данную точку доступа.

6 Подтвердите идентификатор SSID для точки доступа и нажмите кнопку направления вправо. 7 Выберите необходимые настройки безопасности и нажмите кнопку вправо.

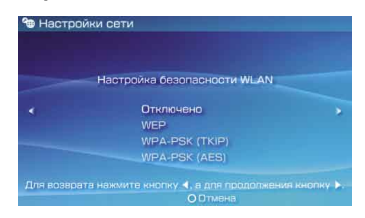

Настройки безопасности различаются в зависимости от используемой точки доступа. Для получения информации о необходимых настройках безопасности обратитесь к специалисту, который устанавливал или обслуживает данную точку доступа.

# 8 Введите код доступа и нажмите кнопку вправо.

Вместо каждого введенного символа в поле ввода ключа будет отображаться звездочка (\*). Если код доступа неизвестен, обратитесь к специалисту, который устанавливал или обслуживает данную точку доступа.

## Настройка сетевой конфигурации

# Выберите "Простой" или "Специальный" и выполните необходимые настройки.

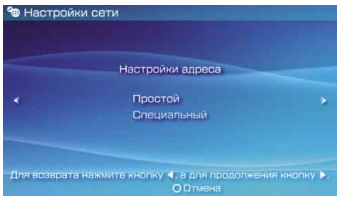

| Простой     | Базовые настройки будут<br>установлены автоматически.                                                                                                    |
|-------------|----------------------------------------------------------------------------------------------------|
| Специальный | Информацию о настройках можно<br>ввести вручную. Для получения<br>информации о настройках см.<br>инструкции, предоставленные<br>поставщиком услуг Интернета, или<br>инструкции, прилагаемые к сетевому<br>устройству. |

Если выбран пункт "Специальный", выполните необходимые настройки, следуя инструкциям на экране.

# 10 Проверьте название соединения и нажмите кнопку направления вправо.

Соединению можно присвоить любое имя.

## 11 Проверьте список настроек.

На экране отображаются введенные пользователем значения параметров настройки. Для настройки сетевой конфигурации следуйте инструкциям на экране.

#### Советы

- В случае сбоя соединения следуйте инструкциям на экране, чтобы проверить настройки. Настройки сетевой конфигурации для соединения можно изменить в меню параметров. Для получения дополнительной информации см. инструкции, прилагаемые к точке доступа или маршрутизатору, или обратитесь к поставщику услуг Интернета.
- Для получения дополнительной информации о настройках сети см. интерактивное руководство пользователя (•• > стр. 51).

# 09 Подключение к Интернету

## Использование веб-браузера

- Проверьте наличие доступа к беспроводной сети.
- Выберите пиктограмму <sup>™</sup> (Веббраузер) в разделе ⊕ (Сеть) главного меню и нажмите кнопку <sup>⊗</sup>.

Запустится веб-браузер.

3 С помощью кнопки направления вверх выберите адресную строку и нажмите кнопку ⊗.

Отобразится экранная клавиатура.

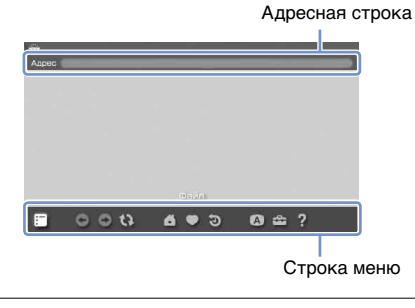

## 4 Используя экранную клавиатуру (⊷ стр. 52), введите адрес веб-страницы.

После ввода адреса система РSP™ подключится к Интернету. Во время загрузки страницы в правом нижнем углу будет отображаться пиктограима активности. Когда соединение будет установлено, отобразится веб-страница.

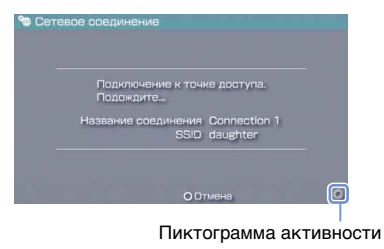

## Подключение к Интернету

## Основные операции веб-браузера

| Кнопка                              | Прокрутка в любом направлении                                     |
|-------------------------------------|-------------------------------------------------------------------|
| Кнопка 回 +<br>кнопка со<br>стрелкой | Прокрутка по экрану                                               |
| Кнопка L                            | Возврат к предыдущей странице                                     |
| Кнопка 🛆                            | Переключение между режимами<br>отображения и скрытия строки меню* |

 Строка меню обеспечивает доступ к различным функциям и настройкам, например, "Назад" и "Закрыть страницу".

#### Советы

- Если подключение к Интернету не установлено, то при попытке открытия веб-страницы с помощью веббраузера система будет автоматически пытаться подключиться к Интернету.
- При этом по умолчанию будет использовано соединение, которое было выбрано в последний раз.

## Просмотр руководства пользователя

С помощью веб-браузера можно просмотреть интерактивное руководство пользователя для системы PSP™ (PlayStation⊛Portable).

Откроется страница руководства пользователя.

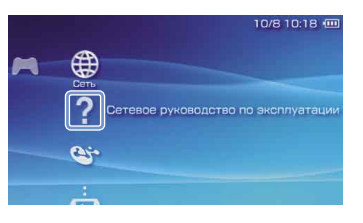

#### Руководство пользователя системного ПО PSP™.

адрес: eu.playstation.com/manuals

Это руководство можно также просмотреть с помощью веб-браузера ПК.

## Клавиатура

# Использование экранной клавиатуры

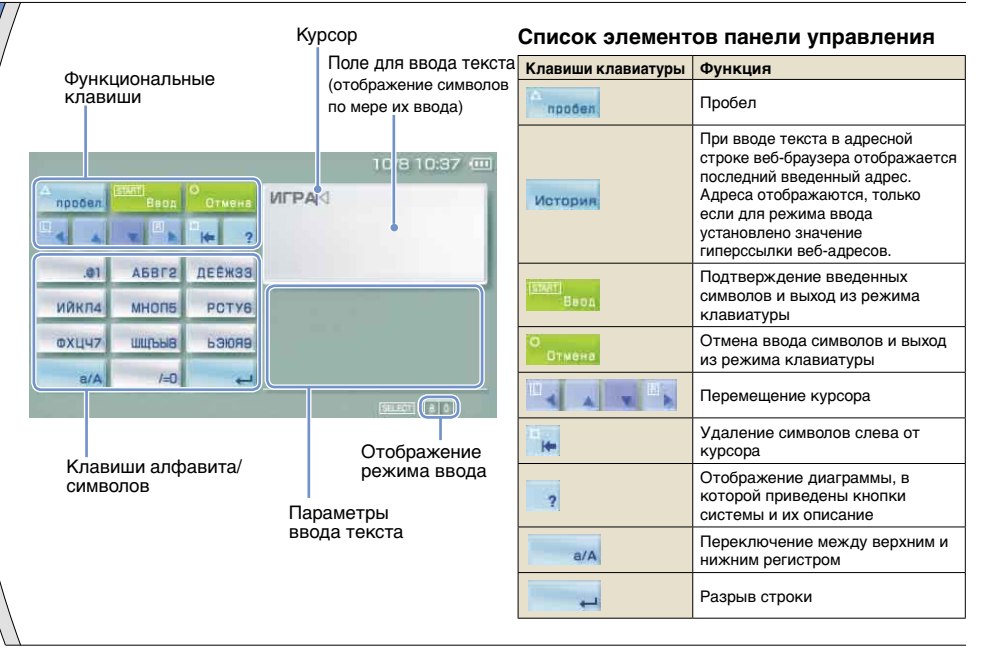

## Использование экранной клавиатуры

## Переключение режима ввода

Количество режимов ввода зависит от выбранного языка. При каждом нажатии кнопки SELECT выполняется переключение между режимами ввода, приведенными в следующей диаграмме.

| Отображение<br>режима<br>ввода | Режим<br>ввода                                       | Примеры символов,<br>которые можно<br>вводить |
|--------------------------------|------------------------------------------------------|-----------------------------------------------|
| cu<br>m                        | Буквы и<br>цифры                                     | abcde                                         |
| à I                            | Буквы и<br>цифры<br>(буквы со<br>знаком<br>ударения) | éíóçñ                                         |
| - 0                            | Только цифры                                         | 1 2 3 4 5                                     |
| URL 🕕                          | Гиперссылки<br>веб-адресов                           | .com .ne .html .gif                           |

#### Совет

Язык экранной клавиатуры определяется параметром "Язык системы". Например, если в качестве языка системы выбран "Français", в разделе 🚔 (Настройки) ➡ 🖕 (Настройки системы) отображается французская клавиатура.

#### Ввод символов

В данном разделе демонстрируется ввод текста на примере слова "FUN".

 Выберите "DEF3" и нажмите кнопку ⊗ несколько раз, пока на экране не появится буква "F".

При каждом нажатии кнопки  $\otimes$  символ в поле ввода текста меняется.

- 2 Выберите "TUV8" и нажмите кнопку ⊗ несколько раз, пока на экране не появится буква "U".
- 3 Выберите "МNО6" и нажмите кнопку ⊗ несколько раз, пока на экране не появится буква "N".
- **4** Выберите "Ввод" и нажмите кнопку  $\otimes$ .

Введенные символы будут подтверждены. Снова выберите "Ввод" и нажмите кнопку  $\otimes$ , чтобы выйти из режима клавиатуры.

#### Совет

Для переключения между верхним и нижним регистром при вводе символов используйте клавишу а/А.

# Обновление системы PSP™

# Обновление системного ПО

Обновления программного обеспечения могут содержать пакеты исправлений системы безопасности, новые или исправленные настройки и функции, а также другие элементы, которые изменят текущую операционную систему. Рекомендуется использовать для системы самую последнюю версию системного ПО.

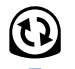

 Получите данные для обновления.
 Используйте данные для обновления, чтобы заменить существующее системное ПО.

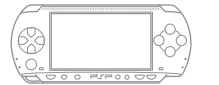

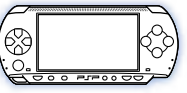

Осистемное ПО будет обновлено.

## Примечание

В процессе обновления:

- Не извлекайте диск UMD<sup>®</sup>.
- Не выключайте систему.
- Не отключайте адаптер переменного тока.

Если отменить обновление до его завершения, это может привести к повреждению системного ПО, а также к возникновению необходимости ремонта или замены системы.

#### Советы

- Для получения информации о последних обновлениях посетите веб-узел по адресу eu.playstation.com/psp
- Возможно, систему PSP™ нельзя будет использовать без предварительного обновления программного обеспечения. Это зависит от названия программного обеспечения.
- После обновления ПО нельзя вернуться к его предыдущей версии.
- Перед началом обновления проверьте заряд батареи.
  Если уровень заряда батареи слишком мал, невозможно будет выполнить обновление.

## Способы обновления

Обновление можно выполнить одним из следующих способов. Для получения подробных инструкций посетите веб-узел по адресу eu.playstation.com/psp

## Обновление системного ПО

## Через Интернет

## Сетевое обновление

Обновление с помощью функции беспроводной связи системы PSP™.

Выбрав 📢 (Сетевое обновление) в разделе

(Настройки), можно подключиться к Интернету и получить последнее обновление ПО системы.

## Обновление с помощью компьютера

Использование компьютера для загрузки последнего обновления из Интернета.

#### Без использования Интернета

#### Обновление с помощью диска UMD®

Можно выполнить обновление с помощью диска UMD<sup>®</sup>, содержащего данные для обновления.

# 1 Подключите адаптер переменного тока к системе PSP™.

# 2 Вставьте диск UMD<sup>®</sup>, содержащий данные для обновления.

Значок данных для обновления и номер версии отображаются под значком 🎮 (Игра) в главном меню.

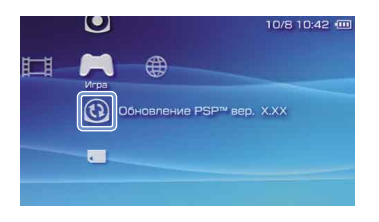

## 3 Выберите значок ⓑ (Обновление PSP™), а затем нажмите кнопку ⊗.

Начнется обновление. Для завершения обновления следуйте инструкциям на экране.

## Проверка версии системного ПО

# Настройки безопасности

# 🕻 Установка уровня родительского контроля

Система PSP™ поддерживает функцию родительского контроля. Эту функцию можно использовать, чтобы установить пароль и ограничить воспроизведение содержимого, для которого выбран уровень родительского контроля (игры, видео и другое содержимое). Если установить уровень родительского контроля для системы, можно предотвратить воспроизведение содержимого, не предназначенного для детей.

Сведения об уровнях родительского контроля

Уровни родительского контроля для системы PSP™

Уровень родительского контроля системы может быть либо отключен, либо иметь одно из 11 возможных значений.

| Выкл. | Функция уровня родительского контроля отключена.                                                                                                    |
|-------|----------------------------------------------------------------------------------------------------|
| 11-1  | Установка ограничения для определенного<br>уровня содержимого. Значение "1" - самый<br>высокий уровень ограничения; "11" - самый<br>низкий уровень ограничения. |

Значение элемента меню по умолчанию - "9".

Комбинация уровней родительского контроля, установленных в системе PSP<sup>™</sup> и для содержимого, определяет доступ к просмотру содержимого. Комбинация двух уровней приведена в таблице справа. Пример. Если в системе установлен уровень родительского контроля "9", то можно воспроизводить содержимое с уровнем от "1" до "9".

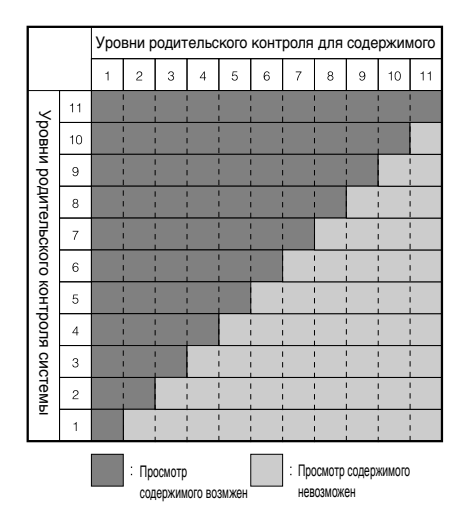

### Установка уровня родительского контроля

Для получения дополнительных сведений об уровнях родительского контроля и соответствующих возрастных группах посетите веб-узел eu.playstation.com/psp или обратитесь к руководству по программному обеспечению.

#### Установка уровня родительского контроля

- 2 Выберите "Уровень родительского контроля", а затем нажмите кнопку ⊗. Отобразится экран ввода пароля.
- 3 С помощью кнопок со стрелками введите пароль из четырех символов, а затем нажмите кнопку ⊗.

При первом вводе пароля после приобретения следует ввести "0000".

4 Выберите уровень, а затем нажмите кнопку ⊗.

Уровень родительского контроля установлен.

Совет

Чтобы изменить пароль, выберите "Изменить пароль" в разделе 🚔 (Настройки) 🔿 💁 (Настройки безопасности).

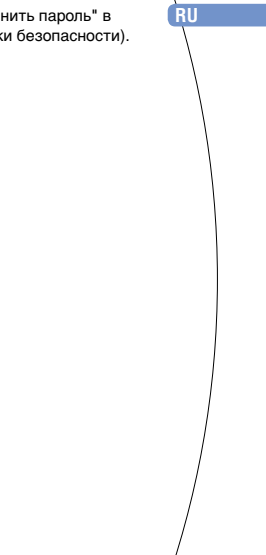

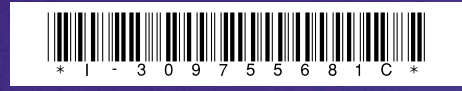

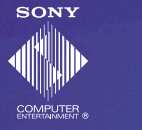

eu.playstation.com/psp

Images shown in this document may vary from the images on your PSP™ system, depending on the system software version in use.

Изображения, приведенные в этом документе, могут отличаться от изображений системы PSP™ в зависимости от используемой версии системного ПО.

© 2007 Sony Computer Entertainment Inc. All rights reserved.

Printed in China